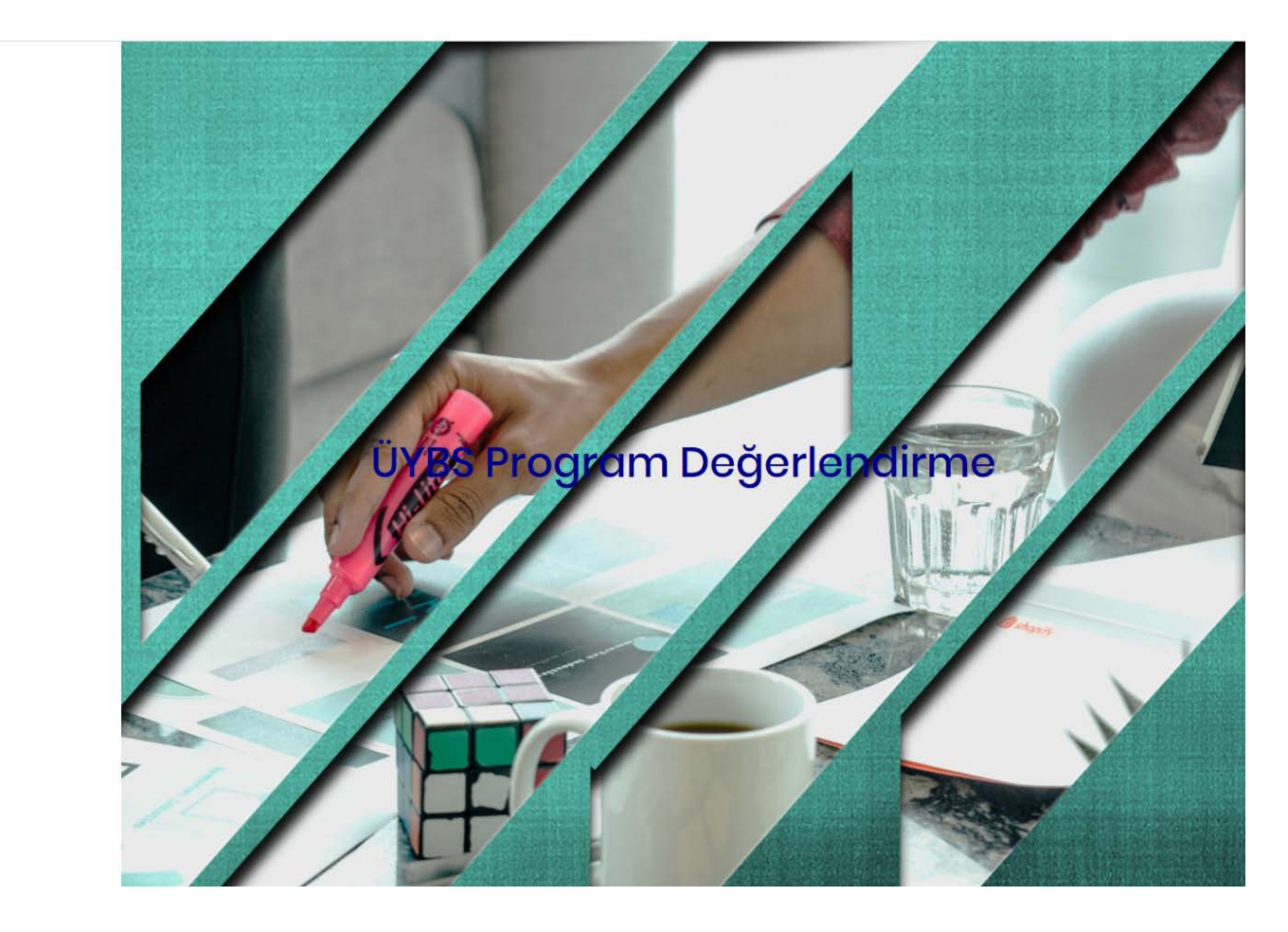

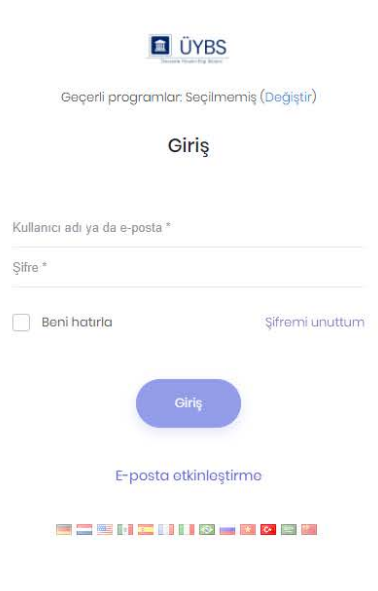

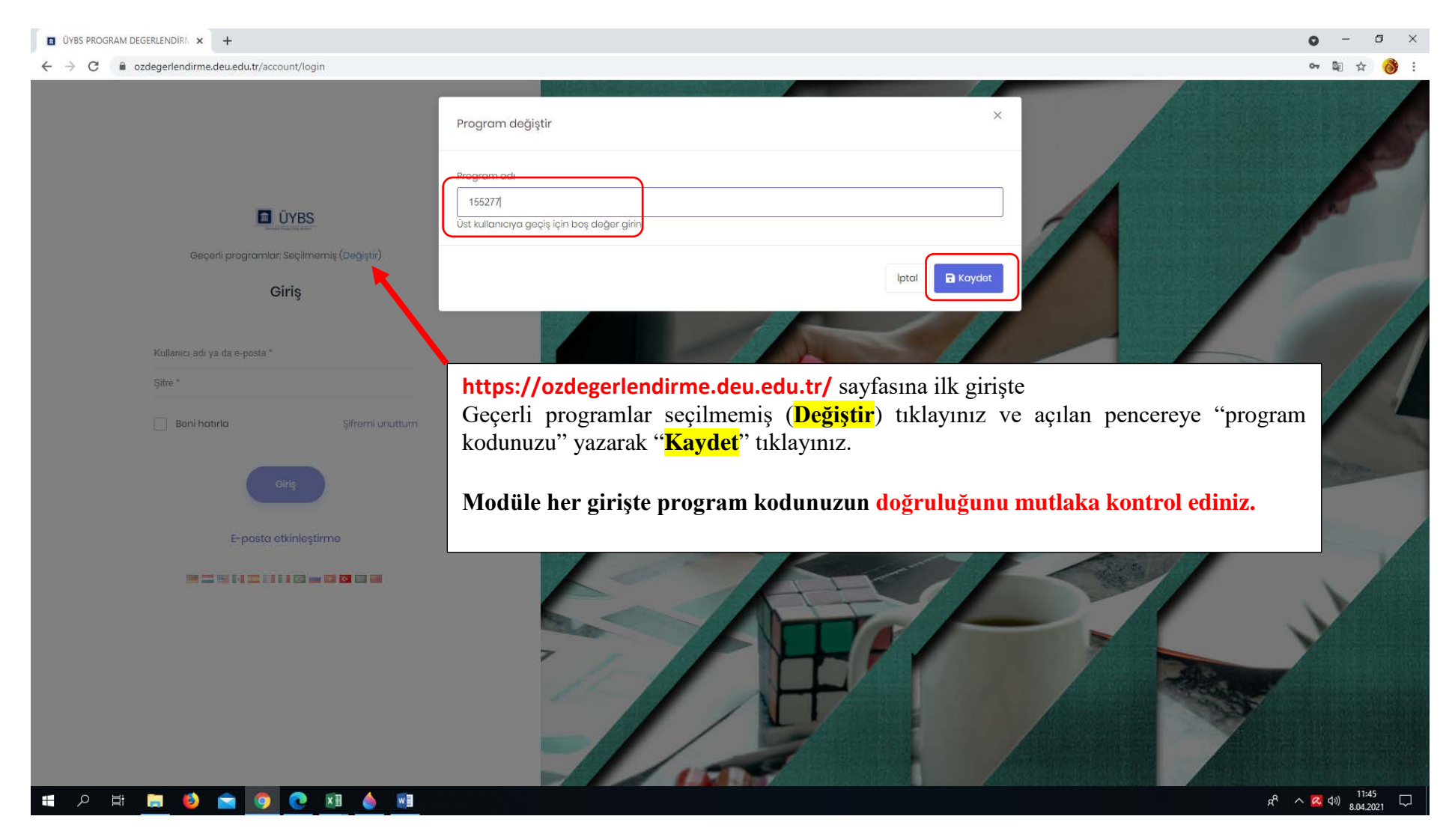

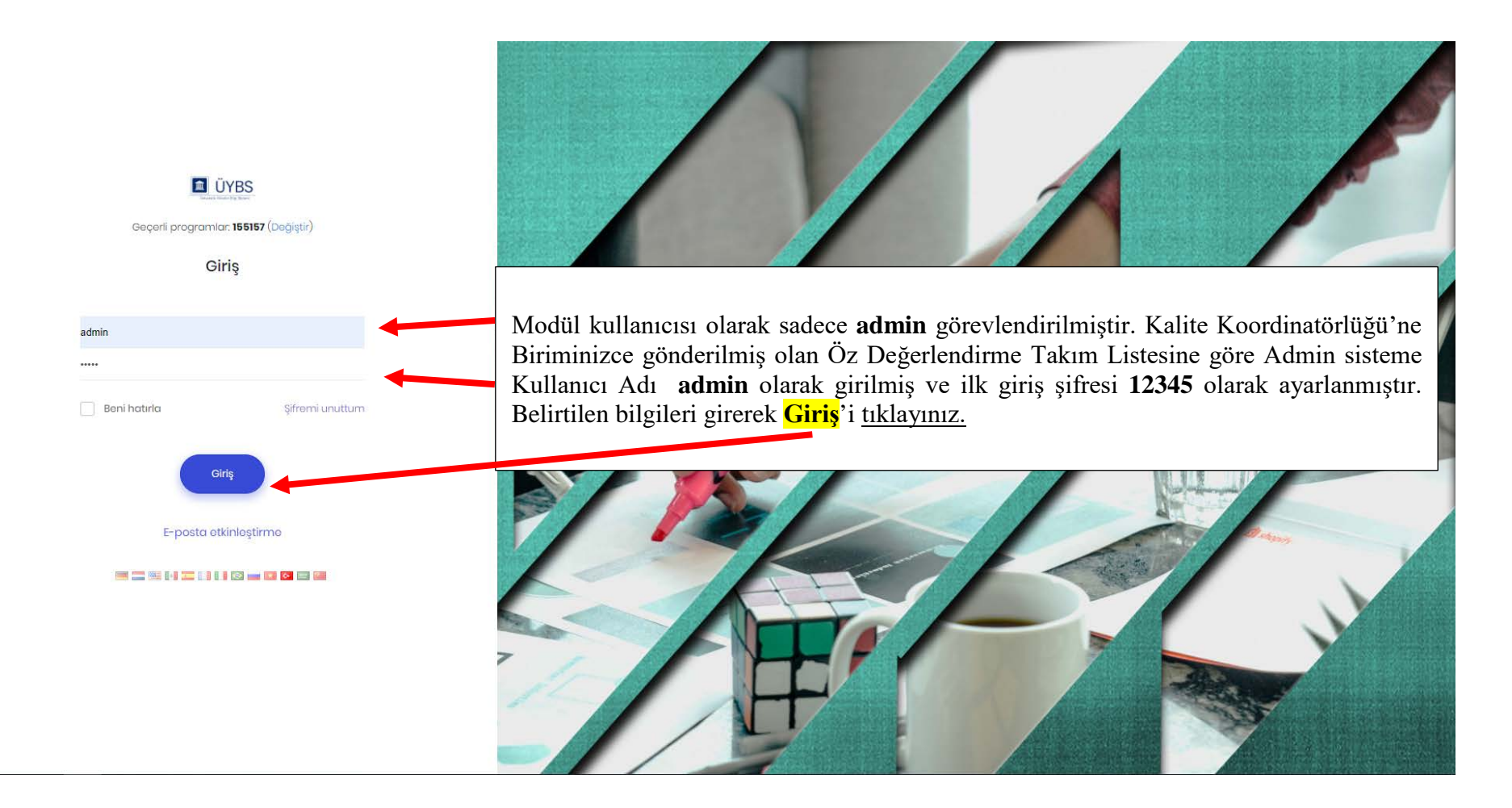

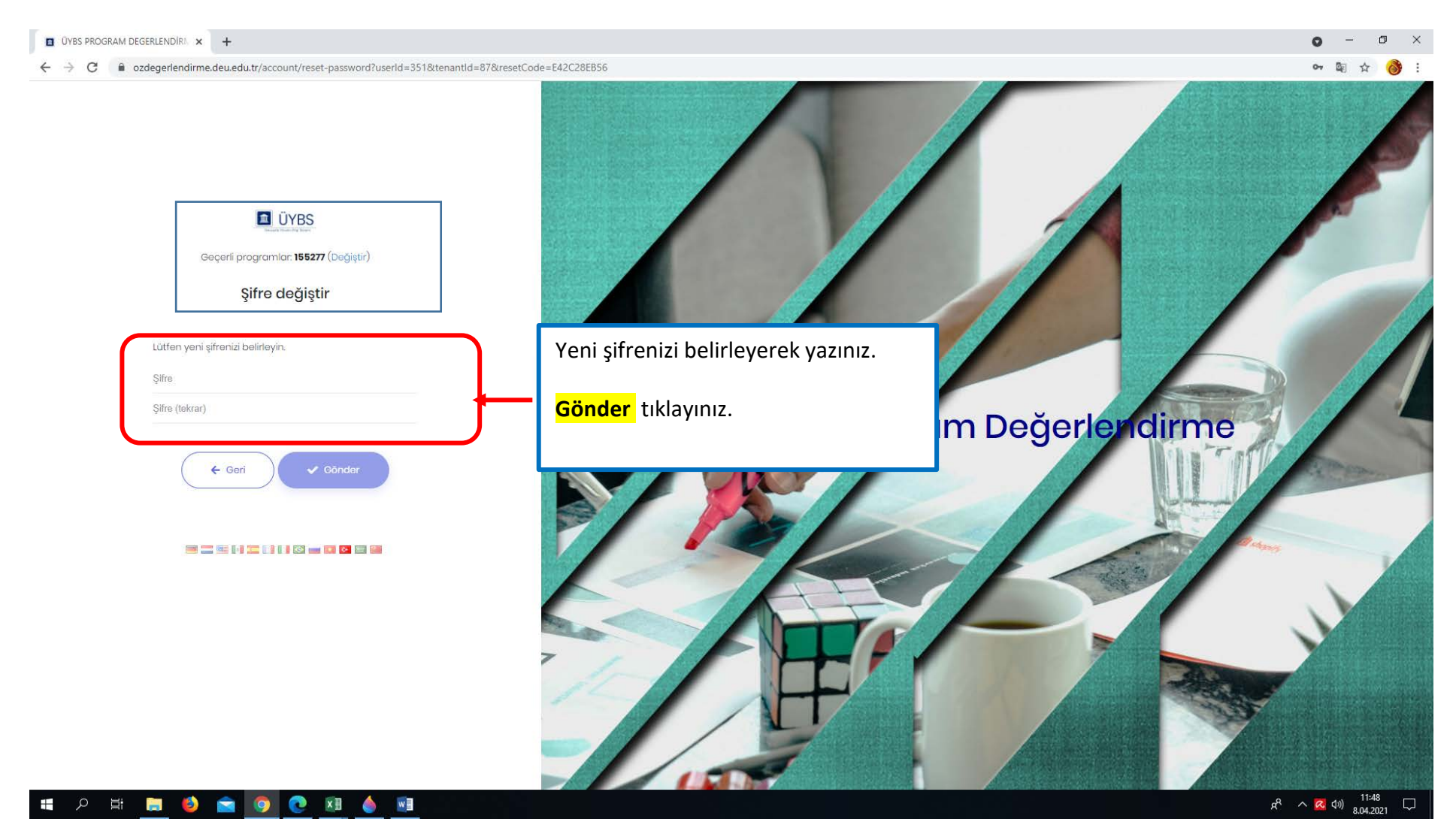

https://ozdegerlendirme.deu.edu.tr/

#### **KULLANICI TANIMLAMA**

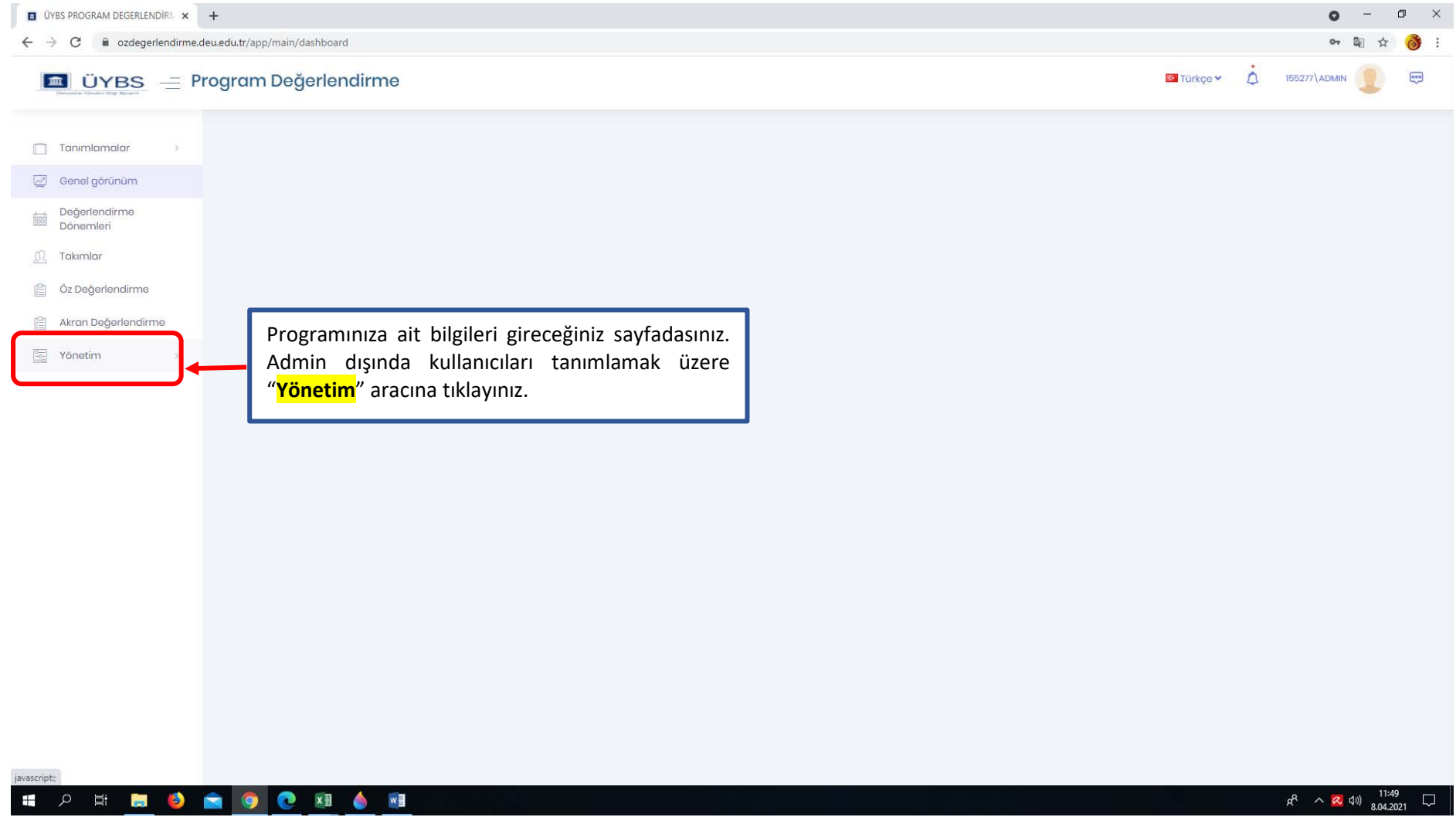

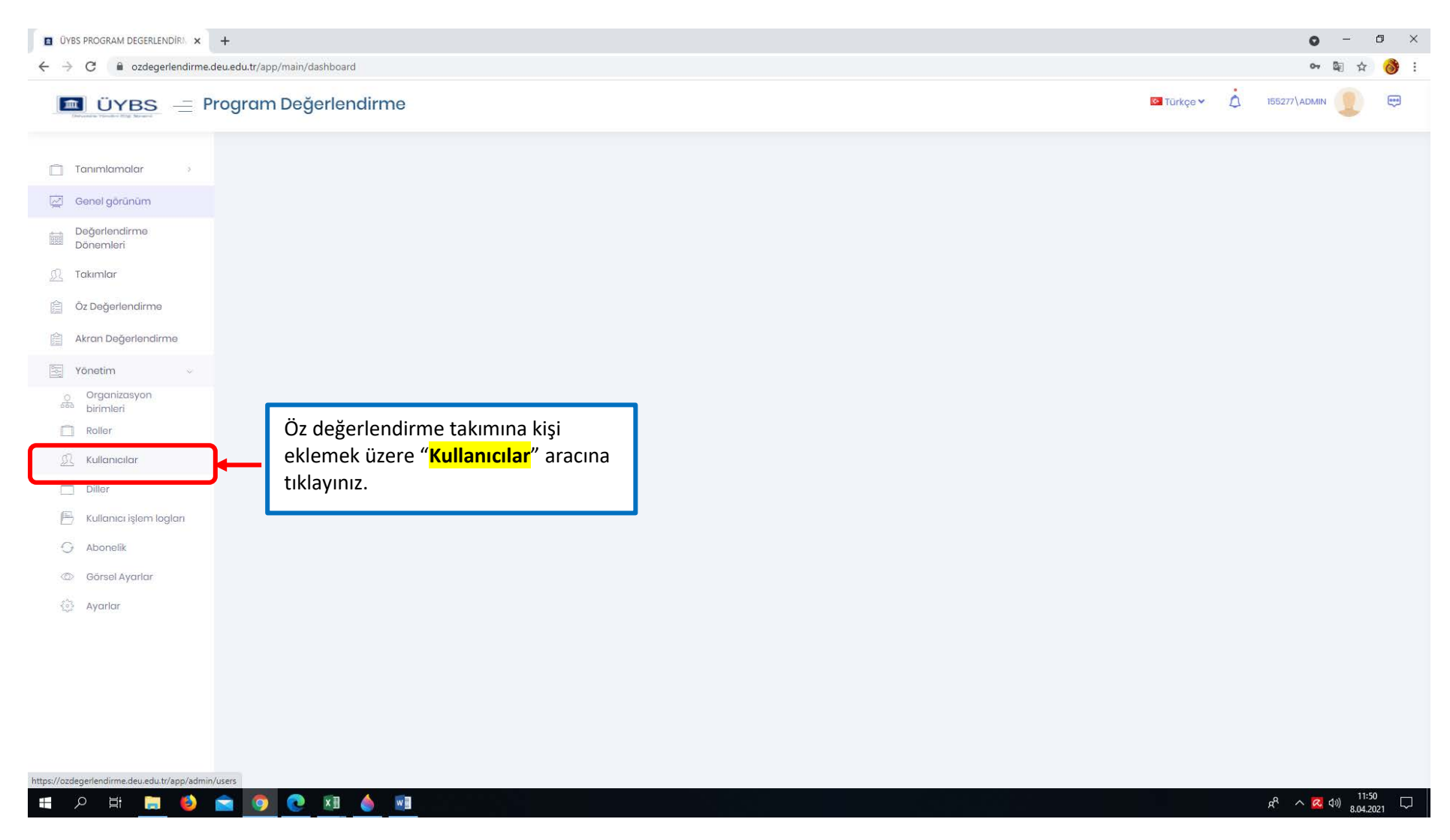

|                             | Program Değe        | erlendirme                   |             |         |                             | Takıma ye                     | ni üyeler eklemel   | <         | 155277\ADMIN                  |
|-----------------------------|---------------------|------------------------------|-------------|---------|-----------------------------|-------------------------------|---------------------|-----------|-------------------------------|
| ıımlamalar >                | Kullanıcılar        | Kullanıcıları ve izinleri yö | netin.      |         |                             | aracına tık                   | layınız.            | cel işlen | leri 🗸 🕂 Yeni kullanıcı oluşt |
| nel görünüm                 | Ara                 |                              |             |         |                             |                               |                     |           | Q                             |
| jerlendirme<br>nemleri      | ✓ Gelişmiş filtrele | eri göster                   |             |         |                             |                               |                     |           |                               |
| ımlar                       | İşlemler            | Kullanıcı adı 🌲              | Ad 🌲        | Soyad 🌲 | Roller                      | E-posta adresi 🌲              | E-posta doğrulama 🌲 | Aktif 🌲   | Oluşturulma zamanı 🌲          |
| Değerlendirme               | 🔹 işlemlər 🗸        | admin                        | Abdurrahman | Bayram  | Admin, Oğretim<br>Görevlisi | abdurrahman.bayram@deu.edu.tr | Evet                | Evet      | 05.04.2021                    |
| an Değerlendirme<br>netim v | 🔹 İşlemler 🗸        | neval.baycan                 | Neval       | Baycan  | Admin, Oğretim<br>Görevlisi | neval.baycan@deu.edu.tr       | Hayır               | Evet      | 05.04.2021                    |
| organizasyon<br>irimleri    | Toplam: 2           |                              |             |         |                             |                               |                     |           |                               |
| oller                       |                     |                              |             |         |                             |                               |                     |           |                               |
| ullanıcılar                 |                     |                              |             |         |                             |                               |                     |           |                               |
| iller                       |                     |                              |             |         |                             |                               |                     |           |                               |
| ullanıcı işlem logları      |                     |                              |             |         |                             |                               |                     |           |                               |
| bonelik                     |                     |                              |             |         |                             |                               |                     |           |                               |
| örsel Ayarlar               |                     |                              |             |         |                             |                               |                     |           |                               |
| ∤arlar                      |                     |                              |             |         |                             |                               |                     |           |                               |
|                             |                     |                              |             |         |                             |                               |                     |           |                               |
|                             |                     |                              |             |         |                             |                               |                     |           |                               |
|                             |                     |                              |             |         |                             |                               |                     |           |                               |
|                             |                     |                              |             |         |                             |                               |                     |           |                               |

https://ozdegerlendirme.deu.edu.tr/

### KULLANICI BİLGİLERİ GİRİŞİ

| ÜYBS PROGRAM DEGERLENDIR     X                              | +                                    |                                                                                                    |                                                                                                    |                           |                        | • - • ×                       |
|-------------------------------------------------------------|--------------------------------------|----------------------------------------------------------------------------------------------------|----------------------------------------------------------------------------------------------------|---------------------------|------------------------|-------------------------------|
| $\leftrightarrow$ $\rightarrow$ C $\bullet$ ozdegerlendirme | .deu.edu.tr/app/admin/users          |                                                                                                    |                                                                                                    |                           |                        | 🕶 💵 🕁 🚷 :                     |
| 🔳 ÜYBS 😑 F                                                  | Program Değerlendirme                | Yeni kullanıcı oluştur                                                                                                    | ×                                                                                                    |                           | ■ Türkçe ~ 🛕 155277\AI | omin 🕕 😁                      |
| 📋 Tanımlamalar 🤌                                            | Kullanıcılar Kullanıcıları ve izinle | n<br>Kullanıcı bilgileri Roller <b>1</b> Orgc                                                                                                    | unizasyon birimleri                                                                                             |                           | 🚺 Excel işlemleri 😣 🕇  | Yeni kullanıcı oluştur        |
| 🖾 Genel görünüm                                             | Ara                                  | Title *                                                                                                    |                                                                                                    |                           |                        | ٩                             |
| Dönemleri                                                   | ✓ Gellşmiş filtreleri göster         |                                                                                                    | ~                                                                                                    |                           |                        |                               |
| <u> Takımlar</u>                                            | İşlemlər Kullanıcı adı 🕏             | Ad*                                                                                                    | ĭ                                                                                                    | E-posta doğrulama 🗘       | Aktif 🗘 Oluşturulı     | ma zamanı 🌻                   |
| 📋 Öz Değerlendirme                                          | 🗢 İşlemler 🗸 admin                   | L Sound*                                                                                                    |                                                                                                    | Evet                      | Evet 05.04.2021        |                               |
| 👔 Akran Değerlendirme                                       | 🔹 işlemler 🤟 neval.baycan            | Soyud                                                                                                    |                                                                                                    | Hayır                     | Evet 05.04.2021        |                               |
| Yonetim ~                                                   | Toplam 2                             | Universite *                                                                                                    |                                                                                                    |                           | R 4 🖬                  | → H 10 ~                      |
| Birimleri<br>Roller                                         |                                      |                                                                                                    |                                                                                                    |                           |                        |                               |
| 🚊 Kullanialar                                               |                                      | Bolum *                                                                                                    |                                                                                                    |                           |                        |                               |
| Diller                                                      |                                      | E-posta adresi *                                                                                                    |                                                                                                    |                           |                        |                               |
| Kullanıcı işlem loğları                                     |                                      | E poste daros.                                                                                                    |                                                                                                    |                           |                        |                               |
| G Abonelik                                                  |                                      | Telefon numarası                                                                                                    | Bu sayfadaki bütün bilgileri girdikte                                                                           | en sonra kullanıcı        | adı olarak             |                               |
| <ul> <li>Ourser Ayuntar</li> <li>Ayarlar</li> </ul>         |                                      |                                                                                                    | eklemek istediğiniz takım üyesinin                                                                              | kurumsal e-mail           | adresini               |                               |
|                                                             |                                      | Kullanıcı adı *                                                                                                    | yd21112.                                                                                                    | _                         |                        |                               |
|                                                             |                                      | <ul> <li>✓ Rastgele şifre belirle.</li> <li>✓ İlk girişte şifre değiştirilmesi zorunlu a</li> <li>✓ Hesabi etkinleştirmek için e-posta gi</li> <li>✓ Aktif</li> <li>✓ Kilitleme etkin</li> </ul> | "Rastgele şifre belirle"<br>"İlk girişte sifre değiştir"<br>"Aktif "<br>"Kilitleme etkin" <b>tıklanmış ol</b> a | arak kalmalıdır.          |                        | 40 <sup>1151</sup>            |
|                                                             |                                      |                                                                                                    | "Hesabı etkinleştirmek için e-ı                                                                                 | posta gönder" <b>in</b> a | aktif olmalıdır.       | <sup>1 (20)</sup> 8.04.2021 ↓ |
|                                                             |                                      |                                                                                                    | <u>Aktif kalırsa sistem e-posta g</u><br>çıkabilmektedir.                                                       | <u>önderirken sorur</u>   | <u>1</u>               | 8 / 29                        |

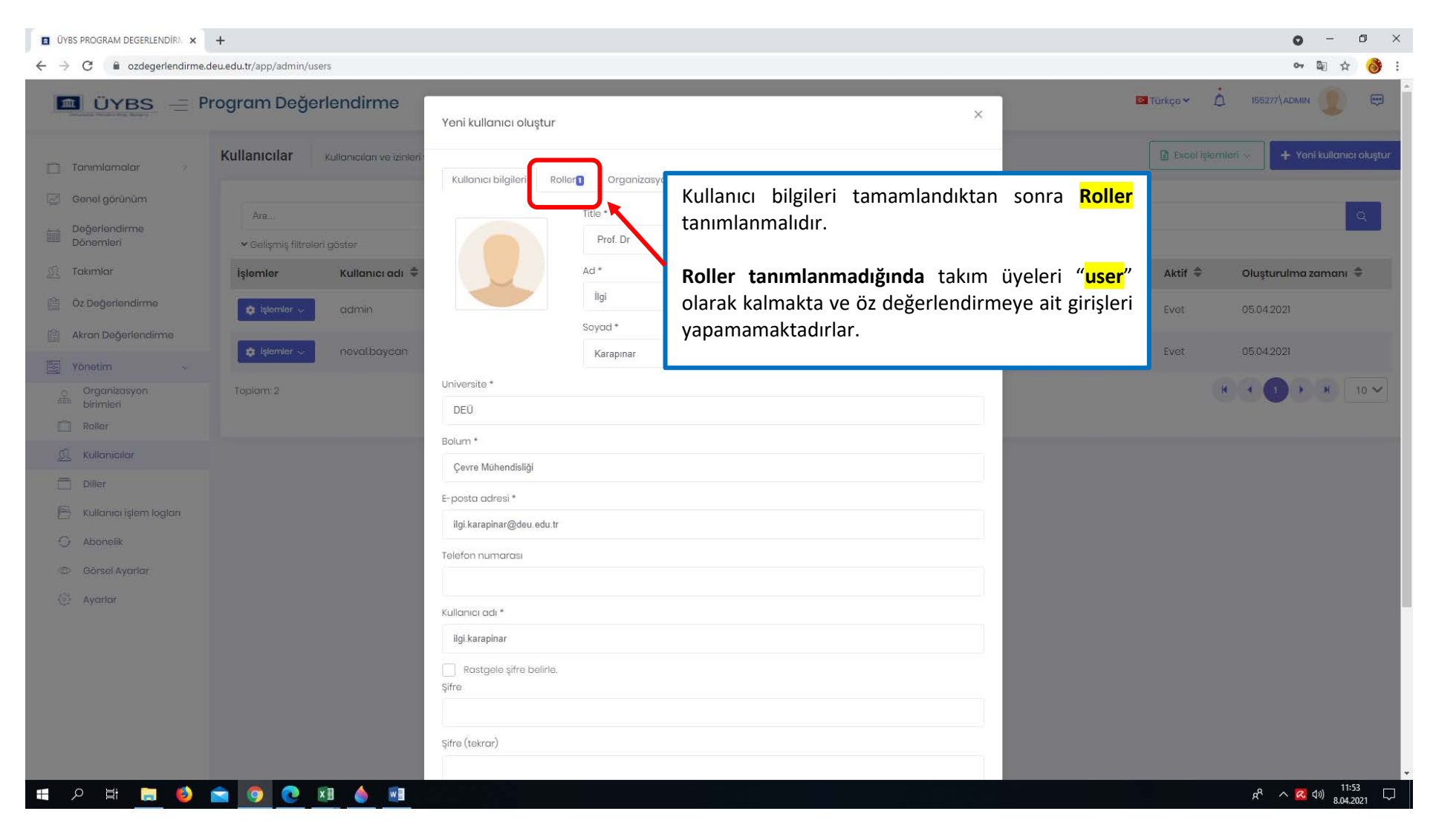

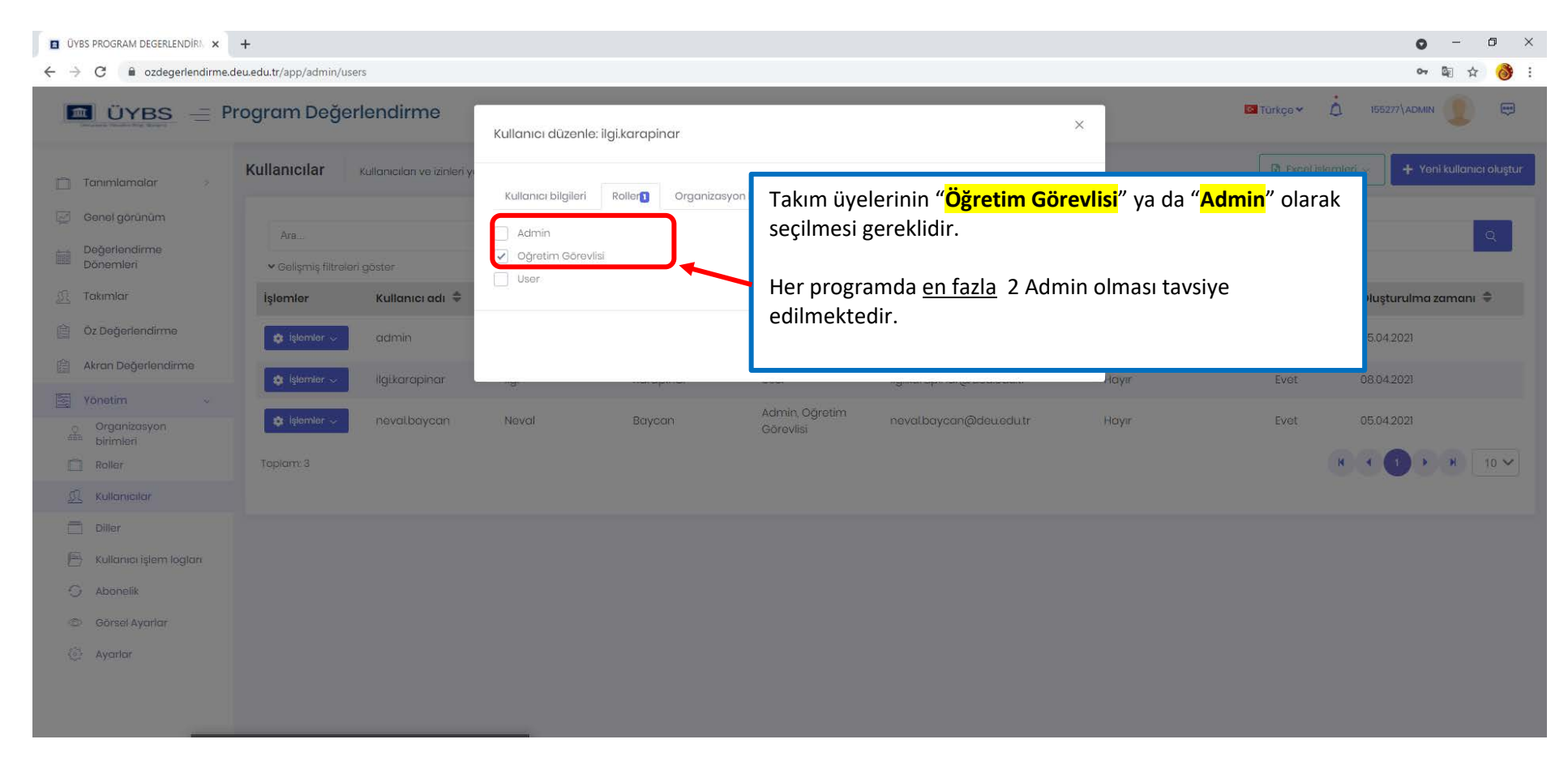

| ÜYBS PROGRAM DEGERLENDIRI ×                           | +                       |                             |                               |                    |                                      |                     |              | o – d ×                                 |
|-------------------------------------------------------|-------------------------|-----------------------------|-------------------------------|--------------------|--------------------------------------|---------------------|--------------|-----------------------------------------|
| $\leftrightarrow$ $\rightarrow$ C $$ ozdegerlendirme. | deu.edu.tr/app/admin/us | sers                        |                               |                    |                                      |                     |              | ov 🗟 🕁 🚷 :                              |
| 🔲 ÜYBS 🖃 P                                            | rogram Değe             | erlendirme                  |                               | İlgi               |                                      |                     | 🖸 Türkçə 🛩 🕺 | 155277\admin                            |
|                                                       |                         |                             |                               | Soyad *            |                                      |                     |              |                                         |
| 📋 Tanımlamalar 🦻                                      | Kullanıcılar            | Kullanıcıları ve izinleri - |                               | Karapınar          |                                      |                     | Excel iglerr | 1leri 😪 🕂 Yeni kullanıcı oluştur        |
| 🧭 Genel görünüm                                       |                         |                             | Universite *                  |                    |                                      |                     |              |                                         |
| Değerlendirme                                         | Ara                     |                             | DEÜ                           |                    |                                      |                     |              | 9                                       |
| Dönemleri                                             | 🕶 Gelişmiş filtrele     | ari göster                  | Bolum *                       |                    |                                      |                     |              |                                         |
| 🚊 Takımlar                                            | İşlemler                | Kullanıcı adı 🌻             | Çevre Mühendisliği            |                    |                                      | E-posta doğrulama 🌲 | Aktif 🗘      | Oluşturulma zamanı 🌻                    |
| Dz Değerlendirme                                      | 😄 işlemler 🗸            | admin                       | E-posta adresi *              |                    |                                      | Evet                | Evet         | 05.04.2021                              |
| 👔 Akran Değerlendirme                                 |                         |                             | ilgi.karapinar@deu.edu.tr     |                    |                                      |                     |              |                                         |
| Vonatim ~                                             | 🗱 İşlemler 🗸            | ilgikarapinar               | Telefon numarası              |                    |                                      | Наут                | Evet         | 08.04.2021                              |
| Organizasyon                                          | 🔅 İşləmlər 🗸            | neval.baycan                |                               |                    |                                      | Ноул                | Evet         | 05.04.2021                              |
| Roller                                                | Τορίαττ: 3              |                             | Kullanıcı adı *               |                    |                                      |                     |              | N 4 1 > H 10 ~                          |
| L. Kullanicilar                                       |                         |                             | ilgi.karapinar                |                    |                                      |                     |              |                                         |
| Diller                                                |                         |                             | 🔲 Rastgele şifre belirle.     |                    |                                      |                     |              |                                         |
| 👘 Kullanıcı işlem loğları                             |                         |                             | Şifre                         |                    | Takım üyeleri için geçici            | <mark>Şifre</mark>  |              |                                         |
| G Abonelik                                            |                         |                             |                               | <b> </b>           | belirleyiniz. Takım üyesi de s       | sisteme             |              |                                         |
| Görsel Avarlar                                        |                         |                             | Şifre (tekrar)                |                    | — ilk girişte şifresini değiştirecel | ktir.               |              |                                         |
| G. Averier                                            |                         |                             | 1                             |                    |                                      |                     |              |                                         |
|                                                       |                         |                             | İlk girişte şifre değiştirilm | esi zorunlu olsun. |                                      |                     |              |                                         |
|                                                       |                         |                             | Aktif                         | ne posta gondel.   | a slatif la usaluus a                |                     |              |                                         |
|                                                       |                         |                             | 🖌 Kilitleme etkin             |                    | naktii birakiniz.                    |                     |              |                                         |
|                                                       |                         |                             |                               |                    |                                      |                     |              |                                         |
|                                                       |                         |                             |                               |                    | İptal 🕞 Kaydet                       |                     |              |                                         |
|                                                       |                         |                             | -                             |                    |                                      |                     |              |                                         |
|                                                       | Q Q                     | ×1 🍐 🔽                      |                               |                    |                                      |                     |              | x <sup>R</sup> ∧ 🔀 ٩») <sup>11:57</sup> |

| Tanımlamalar ><br>Genel görünüm<br>Değerlendirme    | Kullanıcılar<br>Ara                                       | Kullanıcıları ve izinleri yör  | netin.      |             |               |                            | Yeni tak<br>için aynı<br>tekrar et<br>gereklid | im üyesi<br>işlemi<br>tmeniz<br>ir. | + Yeni kullanıcı oluş<br>Q |
|-----------------------------------------------------|-----------------------------------------------------------|--------------------------------|-------------|-------------|---------------|----------------------------|------------------------------------------------|-------------------------------------|----------------------------|
| Dönemleri<br>Takımlar                               | <ul> <li>✓ Gelişmiş filtrel-</li> <li>İşlemler</li> </ul> | leri göster<br>Kullanıcı adı 🌲 | Ad 🜲        | Soyad 🌲     | Roller        | E-posta adresi 🚔           | E-posta doğrulama 🌲                            | Aktif 韋                             | Oluşturulma zamanı 🚔       |
| Öz Değerlendirme                                    | 🔹 işlemler 🗸                                              | admin                          | Abdurrahman | Bayram      | Admin Oğratim | n.bayram@deu.edu.tr        | Evet                                           | Evet                                | 05.04.2021                 |
| Akran Değerlendirme                                 | 🔹 İşlemler 🗸                                              | ilgi.karapinar                 | ligi        | Karapınar 🔶 | Yeni takı     | n üyesi<br>+ir @deu.edu.tr | Hayır                                          | Evet                                | 08.04.2021                 |
| Yönetim ~<br>Organizasyon<br><sup>a</sup> birimleri | 🔹 İşlemler 🗸                                              | neval.baycan                   | Neval       | Baycan      | Görevlisi     | nevalbaycan@deu.edu.tr     | Науг                                           | Evet                                | 05.04.2021                 |
| ] Roller                                            | Toplam: 3                                                 |                                |             |             |               |                            |                                                |                                     | H 4 1 + H 10 N             |
| C Kullanıcılar                                      |                                                           |                                |             |             |               |                            |                                                |                                     |                            |
| Diller                                              |                                                           |                                |             |             |               |                            |                                                |                                     |                            |
| 7 Kullanıcı işlem loğları                           |                                                           |                                |             |             |               |                            |                                                |                                     |                            |
| Abonelik                                            |                                                           |                                |             |             |               |                            |                                                |                                     |                            |
| D Gorsel Aydridr                                    |                                                           |                                |             |             |               |                            |                                                |                                     |                            |
| a syunur                                            |                                                           |                                |             |             |               |                            |                                                |                                     |                            |
|                                                     |                                                           |                                |             |             |               |                            |                                                |                                     |                            |
|                                                     |                                                           |                                |             |             |               |                            |                                                |                                     |                            |

https://ozdegerlendirme.deu.edu.tr/

#### DEĞERLENDİRME DÖNEMİ BELİRLEME VE TAKIM OLUŞTURMA

| ÜYBS PROGRAM DEGERLENDIRM × | +                                      | <b>o</b> - 0                                                  |
|-----------------------------|----------------------------------------|---------------------------------------------------------------|
| ← → C                       | e.deu.edu.tr/app/main/tenant-term      |                                                               |
| 🔟 ÜYBS 😑                    | Program Değerlendirme                  | Türkçe 🗠 🗘 155277\ADMIN                                       |
|                             | Program Değerlendirme Dönemi           | + Program Değerlendirme Dönemi Oluşt                          |
| Genel görünüm               | 1                                      | 2                                                             |
| Değerlendirme               |                                        | Öz Değerle sşlarığıç-Bitiş Tarihi İlgili Değerlendirme Dönemi |
| Donemleri                   | Programlar Değerlendirme               | "Program Degerlendirme                                        |
|                             | belirlemelidir. <b>"Değerlendirme</b>  | tikloviniz                                                    |
|                             | Dönemleri <sup>"</sup> aracını seçiniz |                                                               |
| Akran Degeriendirme         |                                        |                                                               |
| Yonetim >                   |                                        |                                                               |
|                             |                                        |                                                               |
|                             |                                        |                                                               |
|                             |                                        |                                                               |
|                             |                                        |                                                               |
|                             |                                        |                                                               |
|                             |                                        |                                                               |
|                             |                                        |                                                               |
|                             |                                        |                                                               |
|                             |                                        |                                                               |
|                             |                                        |                                                               |
|                             |                                        |                                                               |
|                             |                                        |                                                               |
|                             |                                        |                                                               |
|                             |                                        | 1208                                                          |

| ÜYBS PROGRAM DEGERLENDIR     X                                                 | +                               |                                                                                                  | o – o ×                                                                                                   |
|--------------------------------------------------------------------------------|---------------------------------|--------------------------------------------------------------------------------------------------|----------------------------------------------------------------------------------------------------|
| $\leftrightarrow$ $\rightarrow$ C $\bullet$ ozdegerlendirme.                   | deu.edu.tr/app/main/tenant-term |                                                                                                  | 🕸 🖈 🚷 :                                                                                                   |
| 🔳 ÜYBS 😑 P                                                                     | Program Değerlendirme           | Program Değerlendirme Dönemi Oluşturma                                                           | X Türkçe Y 📩 155277\ADMIN 💷 🖼                                                                             |
| 📋 Tanımlamalar >                                                               | Program Değerlendirme Dönemi    | Abif Deåedandime Dänemi Bilailari                                                                | + Program Değerlendirme Dönemi Oluştur                                                                    |
| 🧭 Genel görünüm                                                                |                                 | 2020-2021 Akademik yılı (03.01.2021- 29.08.2021)                                                 |                                                                                                    |
| Değerlendirme<br>Dönemleri                                                     | lşiemler                        | Adi                                                                                              | ndirme Başlangıç-Bitiş Tarihi Ilgili Değerlendirme Dönemi                                                 |
| Image: Takımlar       Image: Oz Değerlendirme       Image: Akran Değerlendirme | Toplon: 0                       | Öz Değerlendirme Başlangıç Tarihi-Öz Değerlendirme Bitiş Tarihi<br>08.04.2021 - 08.04.2021       | Bu cayfada gördüğünüz tarihlar Madüla ilk                                                                 |
| Yönetim >                                                                      |                                 | Akran Değerlendirme Başlangıç Tarihi-Akran Değerlendirme Bitiş Tarihi<br>08.04.2021 - 08.04.2021 | girdiğiniz tarihi göstermektedir.                                                                         |
|                                                                                |                                 |                                                                                                  | Bu tarihlerin bir sonraki sayfada açıklandığı<br>gibi değişitirilmesi <mark>kesinlikle gereklidir.</mark> |
|                                                                                |                                 |                                                                                                  |                                                                                                    |
|                                                                                |                                 |                                                                                                  |                                                                                                    |
|                                                                                |                                 |                                                                                                  |                                                                                                    |
|                                                                                |                                 |                                                                                                  |                                                                                                    |
|                                                                                |                                 |                                                                                                  |                                                                                                    |
|                                                                                |                                 |                                                                                                  |                                                                                                    |
| ・ ク 単 )                                                                        | 🖻 🧿 💽 XI 🍐 💌                    |                                                                                                  | م<br>بر <sup>م</sup> م 🗷 ۱۵۰۵ بال 12:09<br>8.04.2021 ب                                                    |

| ÜYBS PROGRAM DEGERLENDIR     X | +                                 |                                                                       | • - • ×                                                                                                    |
|--------------------------------|-----------------------------------|-----------------------------------------------------------------------|----------------------------------------------------------------------------------------------------|
| ← → C 🔒 ozdegerlendirm         | e.deu.edu.tr/app/main/tenant-term |                                                                       | Bi 🛧 🎯 :                                                                                                   |
| 🔳 ÜYBS 😑                       | Program Değerlendirme             | Program Değerlendirme Dönemi Oluşturma                                | X Türkçe X 🙆 165277\ADMIN 💭 😁                                                                              |
| 🗂 Tanımlamatar 🤌               | Program Değerlendirme Dönemi      | Aktif Değerlendirme Dönemi Bilgileri                                  | + Program Değerlendirme Dönemi Oluştur                                                                     |
| 🧭 Genel görünüm                | 14 V V                            | 2020-2021 Akademik yılı (03.01.2021- 29.08.2021)                      |                                                                                                    |
| Doğarlandirme<br>Dönemleri     | Işlemler                          | Adi                                                                   | Değerlendirme dönemi adı olarak                                                                            |
| 🚊 Takımlar                     | Toplan: 0                         |                                                                       |                                                                                                    |
| Dz Değerlendirme               |                                   | 01.03.2021 - 28.07.2021                                               | Değerlendirme tarihleri olarak                                                                             |
| Akran Değerlendirme            |                                   | Akran Değerlendirme Başlangıç Tarihi-Akran Değerlendirme Bitiş Tarihi | Buradaki tarihlerin girilmesi gereklidir.                                                                  |
| Yonetim >                      |                                   | 29.07.2021 - 29.08.2021                                               |                                                                                                    |
|                                |                                   | lptol 🖬 Kö                                                            | Bu tarihler bütün programlar için aynıdır.<br>Farklı tarih girilmesi durumunda sistem<br>hata vermektedir. |
|                                |                                   |                                                                       |                                                                                                    |
|                                |                                   |                                                                       |                                                                                                    |
|                                |                                   |                                                                       |                                                                                                    |
|                                |                                   |                                                                       |                                                                                                    |
|                                |                                   |                                                                       |                                                                                                    |
|                                |                                   |                                                                       |                                                                                                    |
| 🔳 🔎 🛤 📄 🍯                      | 🖻 🧕 🗷 🧕 📃                         |                                                                       | ج <sup>و</sup> م 🔀 بال 12:15<br>8,042.021 🖓                                                                |

| ÜYBS PROGRAM DEGERLENDIR     × | +                                 |                              |                                         |                                   | • - • ×                                |
|--------------------------------|-----------------------------------|------------------------------|-----------------------------------------|-----------------------------------|----------------------------------------|
| ← → C 🔒 ozdegerlendirme        | e.deu.edu.tr/app/main/tenant-term |                              |                                         |                                   | 🕸 🕁 🎯 :                                |
| 🔳 ÜYBS 😑 F                     | Program Değerlendirme             |                              |                                         |                                   | 🖾 Türkçe 🗸 📩 155277\ADMIN 민 📟          |
| 📋 Tanımlamalar >               | Program Değerlendirme Dönemi      |                              |                                         |                                   | + Program Değerlendirme Dönemi Oluştur |
| Genel görünüm                  | 44.4                              |                              |                                         |                                   |                                        |
| Değerlendirme<br>Dönemleri     |                                   | Ad                           | Oz Değerlendirme Başlangıç-Bitiş Tarihi | Akran Değerlendirme Başlangıç-Bit | ş Tarihi Ilaili Değerlendirme Dönemi   |
| <u>M</u> Takımlar              | Toplam: 1                         | 2020-2021 AKUUBINIK YIII MUM | 20.02.2021 27.07.2021                   | 20.07.2021 20.00.2021             |                                        |
| 📋 Öz Değerlendirme             |                                   |                              |                                         |                                   |                                        |
| 🗎 🛛 Akran Değerlendirme        |                                   |                              | Değerlendirme döner                     | mi aktifleştirilmiştir.           |                                        |
| 🔯 Yönetim >                    |                                   |                              |                                         |                                   |                                        |
|                                |                                   |                              |                                         |                                   |                                        |
|                                |                                   |                              |                                         |                                   |                                        |
|                                |                                   |                              |                                         |                                   |                                        |
|                                |                                   |                              |                                         |                                   |                                        |
|                                |                                   |                              |                                         |                                   |                                        |
|                                |                                   |                              |                                         |                                   |                                        |
|                                |                                   |                              |                                         |                                   |                                        |
|                                |                                   |                              |                                         |                                   |                                        |
|                                |                                   |                              |                                         |                                   |                                        |
|                                |                                   |                              |                                         |                                   |                                        |
|                                |                                   |                              |                                         |                                   | -9 - <del>7</del> - 40 - 12:15         |
|                                |                                   |                              |                                         |                                   | 8.04.2021                              |

| ÜVBS PROGRAM DEGERLENDIRA × +                                                                              |            |   | 0                  | -                                                             | ٥             | $\times$      |
|----------------------------------------------------------------------------------------------------|------------|---|--------------------|---------------------------------------------------------------|---------------|---------------|
| ← → C   a ozdegerlendirme.deu.edu.tr/app/main/team                                                         |            |   |                    | 配 ☆                                                           | 8             | :             |
| 🔳 ÜYBS — Program Değerlendirme                                                                             | 🔄 Türkçe 💙 | ۵ | 155277\ADMIN       | 1                                                             |               |               |
| Tanımlamalar                                                                                               |            |   |                    | 🕂 Takın                                                       | n Oluştu      | r             |
| Genel görünüm                                                                                              |            |   |                    |                                                               |               |               |
| Dönemleri     İlgili Program Değerlendirme Döneminin Takımlarına Erişmek için Değerlendirme Dönemi Seçiniz |            |   |                    |                                                               |               |               |
| 2 Oz Değerlendirme Taluma hileilari va Dönama hileilari tanımaladılıtan asanın                             |            |   |                    |                                                               |               |               |
| Akran Değerlendirme     "     Program Öz Değerlendirme Takımı"     oluşturulmalıdır.                       |            |   |                    |                                                               |               |               |
| <b>Takımlar</b> aracını seçtiğinizde "Değerlendirme Dönemini seçiniz" seçeneği gelecektir.                 |            |   |                    |                                                               |               |               |
|                                                                                                    |            |   |                    |                                                               |               |               |
|                                                                                                    |            |   |                    |                                                               |               |               |
|                                                                                                    |            |   |                    |                                                               |               |               |
|                                                                                                    |            |   |                    |                                                               |               |               |
|                                                                                                    |            |   |                    |                                                               |               |               |
|                                                                                                    |            |   |                    |                                                               |               |               |
|                                                                                                    |            |   |                    |                                                               |               |               |
| https://ozdegerlendirme.deu.edu.tr/app/main/team                                                           |            |   |                    |                                                               |               |               |
| - # A 詳 🚍 🥝 💽 📧 🌰 🔳                                                                                        |            |   | x <sup>A</sup> ^ 🛛 | (12:<br>(1)) (12:<br>(1)(1)(1)(1)(1)(1)(1)(1)(1)(1)(1)(1)(1)( | :16<br>2021 [ | $\overline{}$ |

| ÜYBS PROGRAM DEGERLENDİRİ, × +                                                                                                    |                                                                            | • - 6 ×                                     |
|----------------------------------------------------------------------------------------------------|----------------------------------------------------------------------------|---------------------------------------------|
| ← → C                                                                                                    |                                                                            | Ri 🛧 🎯 :                                    |
| 🔟 ÜYBS 😑 Program Değerlendirme                                                                                                    |                                                                            | 🖾 Türkçe 🖌 🛕 155277\ADMIN 👥 📼               |
| □ Tanımlamalar       Takım         ☑ Genel görünüm       Seçiniz         ☑ Doğerlendirme       2020-2021 Akademik         ☑ Takımlar       Ü Takımlar         ☑ Öz Değerlendirme       Öz Değerlendirme | 1<br><mark>Seçiniz</mark> sekmesinden<br>tanımladığınız dönemi<br>seçiniz. | 2<br>Takım Oluştur<br>seçiniz.              |
| 😭 Akran Değerlendirme                                                                                                    |                                                                            |                                             |
|                                                                                                    |                                                                            | 1216                                        |
| III 🔎 🛱 🧮 🥝 📄 🧐 🖉 💵 🍐 💵                                                                                                    |                                                                            | e <sup>e</sup> ∧ 🙆 ۵۵ <sub>804 2021</sub> 🖓 |

| ÜYBS PROGRAM DEGERLENDIRM ×                                                                  | +                                    |                                                  |                | • - 6 ×                        |
|----------------------------------------------------------------------------------------------|--------------------------------------|--------------------------------------------------|----------------|--------------------------------|
| $\leftrightarrow$ $\rightarrow$ $C$ $a$ ozdegerlendirme.                                     | deu.edu.tr/app/main/team             |                                                  |                | Q 🖈 🎯 :                        |
| 🔳 ÜYBS 😑 P                                                                                   | rogram Değerlendirme                 | Takım Oluşturma                                  | ×              | Türkçe 🛩 🛕 155277\ADMIN 🧶 😝    |
| <ul> <li>Tanımlamalar</li> <li>Genel görünüm</li> <li>Değarlendirme<br/>Dönemleri</li> </ul> | Takım<br>2020-2021 Akademik yılı 🔊 🗸 | Değerlendirme Dönemleri<br>Seçiniz<br>Takım Tipi | ~              | + Takım Oluştur                |
| <ul> <li>Tokimiar</li> <li>Oz Değerlendirme</li> </ul>                                       | Program Donemine A                   | Takım Başkanı<br>Seçiniz                         | ~              |                                |
| Akran Değerlendirme                                                                          |                                      | Uye<br>Seçiniz                                   | ~              |                                |
|                                                                                              |                                      |                                                  | İptal 🖬 Kaydet |                                |
|                                                                                              |                                      |                                                  |                |                                |
|                                                                                              |                                      |                                                  |                |                                |
|                                                                                              |                                      |                                                  |                |                                |
|                                                                                              |                                      |                                                  |                |                                |
| ・ 「 「 」 ( ) ( ) ( ) ( ) ( ) ( ) ( ) ( ) ( ) (                                                | 🛋 🧿 💽 🔝 🍐 🖻                          |                                                  |                | د <sup>4</sup> ∧ 🙆 ۹۷) 12:17 🖵 |

| ÜYBS PROGRAM DEGERLENDIRM ×                            | +                            |                              | o – đ ×                        |
|--------------------------------------------------------|------------------------------|------------------------------|--------------------------------|
| $\leftrightarrow$ $\rightarrow$ C $$ ozdegerlendirme.c | deu.edu.tr/app/main/team     |                              | 💵 🕁 🚷 :                        |
| 🔳 ÜYBS 😑 P                                             | rogram Değerlendirme         | Takım Oluşturma X            |                                |
| 📋 Tanımlamalar 🔅                                       | Takım                        | Deñedeodirme Dônomleri       | + Takım Oluştur                |
| 🕎 Genel görünüm                                        |                              | Seçiniz 🗸                    |                                |
| Degerlendirme<br>Dönemleri                             | 2020-2021 Akademik yili Aker | ٩                            |                                |
| 🖳 Takımlar                                             | Program Donemine A           | 2020-2021 Akademik yılı Akad |                                |
| Dz Değerlendirme                                       |                              | Seçiniz ~                    |                                |
| 📋 Akran Değerlendirme                                  |                              | Uye                          |                                |
| Yonetim >                                              |                              | Seçiniz 🗸                    |                                |
|                                                        |                              | iptal 🕞 Kaydet               |                                |
|                                                        |                              |                              |                                |
|                                                        |                              |                              |                                |
|                                                        |                              |                              |                                |
|                                                        |                              |                              |                                |
|                                                        |                              |                              |                                |
|                                                        |                              |                              |                                |
|                                                        |                              |                              |                                |
|                                                        |                              |                              |                                |
|                                                        |                              |                              |                                |
| 🚛 🔎 🛱 🦲 🍯                                              | 🖻 🧕 💌 🧕 🛄                    |                              | x <sup>R</sup> ∧ 🔀 ٩୬) 12:17 🖵 |

| ÜYBS PROGRAM DEGERLENDÍRM ×                           | +                           |                                                                   | o – d ×                    |
|-------------------------------------------------------|-----------------------------|-------------------------------------------------------------------|----------------------------|
| $\leftrightarrow$ $\rightarrow$ C $$ ozdegerlendirme. | deu.edu.tr/app/main/team    |                                                                   | Ba 🛧 🎯 :                   |
|                                                       | rogram Değerlendirme        | Takım Oluşturma X                                                 |                            |
| 🗋 Tanımlamalar 🦻                                      | Takım                       | Değerlendirme Dönemleri                                           | + Takım Oluştur            |
| Genel görünüm<br>Değerlendirme<br>Dönemleri           | 2020-2021 Akademik yılı 🔊 🗸 | 2020-2021 Akademik yılı 🔤                                         |                            |
| 🧟 Takımlar                                            | Program Donemine Ai         | Seçiniz ~                                                         |                            |
| Dz Değerlendirme                                      | L L                         | Öz Değerlendirme                                                  |                            |
| Akran Değerlendirme                                   |                             | Akran Degerlendirme Seciniz                                       |                            |
|                                                       |                             | Takım Tipi olarak " <mark>Öz Değerlendirme</mark> " seçilmelidir. |                            |
|                                                       |                             | iptal 🖨 Kaydet                                                    |                            |
|                                                       |                             |                                                                   |                            |
|                                                       |                             |                                                                   |                            |
|                                                       |                             |                                                                   |                            |
|                                                       |                             |                                                                   |                            |
|                                                       |                             |                                                                   |                            |
|                                                       |                             |                                                                   |                            |
|                                                       |                             |                                                                   |                            |
|                                                       | 🖻 🧿 💽 🖄 🌰 🕅                 |                                                                   | ج <sup>و</sup> م 🗖 12:17 🖓 |

| ÜYBS PROGRAM DEGERLENDIRA × +                                                                                                    |                   | • - Ø ×                             |
|----------------------------------------------------------------------------------------------------|-------------------|-------------------------------------|
| ← → C                                                                                                    |                   | 📭 🖈 🚷 :                             |
| 🔳 ÜYBS 😑 Program Değerlendirme                                                                                                    | Takım Oluşturma × |                                     |
| <ul> <li>Tanimiamaiar</li> <li>Genel gorünüm</li> <li>Değarlandirme</li> <li>Dönemleri</li> <li>Takımiar</li> <li>Öz Değerlendirme</li> <li>Öz Değerlendirme</li> <li>Akran Değerlendirme</li> <li>Yonetim</li> </ul> | Takım Oluşturma   | + Takm Okuştur                      |
|                                                                                                    |                   |                                     |
| P 時 局 🕹 🕋 📀 🕐 11 🍐 📾                                                                                                    |                   | ج <sup>4</sup> ^ <b>2</b> ما) 12:18 |

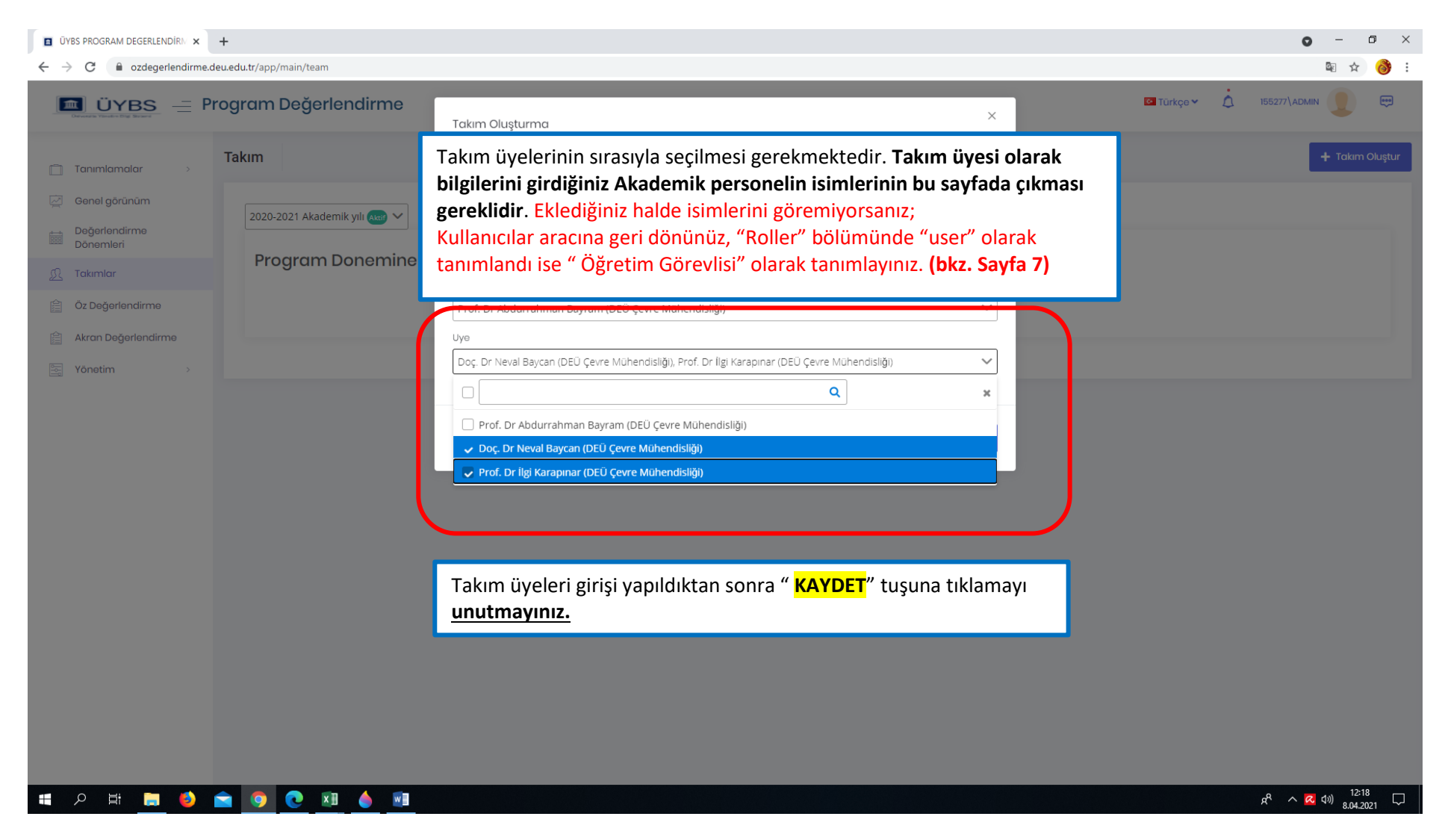

https://ozdegerlendirme.deu.edu.tr/

#### ÖZ DEĞERLENDİRME

| ÜVBS PROGRAM DEGERLENDIRM × +                                                                                                    |              | o – o ×                                |
|----------------------------------------------------------------------------------------------------|--------------|----------------------------------------|
| ← → C 🔒 ozdegerlendirme.deu.edu.tr/app/main/team                                                                                                    |              | 💵 🕁 🚷 :                                |
| ÜYBS — Program Değerlendirme                                                                                                    | 🖸 Türkçe 👻 🛕 | 155277\admin                           |
| Tanımlamalar                                                                                                    |              | + Takım Oluştur                        |
| Genel görünüm                                                                                                    |              |                                        |
| Değerlendirme<br>Dönemleri                                                                                                    |              |                                        |
|                                                                                                    |              |                                        |
| Oz Değerlendirme     Oz Değerlendirme Ekibi     Oz değerlendirme takımınızdaki       Bi Oz Değerlendirme     28.02.2021 27.07.2021     akademisvenlerin isimlerinin hu |              |                                        |
| Akran Değerlendirme (ve Doc, Dr. Neval Baycan) Prof. Dr. Abdurrahman Bayram (ve Doc, Dr. Neval Baycan) basamakta görülmesi gereklidir.                                 |              |                                        |
| 🛐 Yönetim > 😡 Prof. Dr lígi Karapinar                                                                                                    |              |                                        |
|                                                                                                    |              |                                        |
|                                                                                                    |              |                                        |
|                                                                                                    |              |                                        |
|                                                                                                    |              |                                        |
|                                                                                                    |              |                                        |
|                                                                                                    |              |                                        |
|                                                                                                    |              |                                        |
|                                                                                                    |              |                                        |
|                                                                                                    |              |                                        |
|                                                                                                    |              |                                        |
|                                                                                                    |              |                                        |
| # A H 🗮 🍪 🕋 🧑 💽 🗷 🧄 🗃                                                                                                    |              | g <sup>R</sup> へ <u>ス</u> (10) 12:19 □ |

| ÛYBS PROGRAM DEGERLENDIR × +     ←         → C                                                                                                    |                                 | Takımların oluşmasının ardından Öz<br>değerlendirme ekranı seçilen<br>üyelere açılacaktır. | ● - □ ×<br>■ ☆ 🚳 :<br>□ Türkçe × Δ. 155277\ADMIN 👤 🖽                                                                                                    |                                                                            |
|----------------------------------------------------------------------------------------------------|---------------------------------|--------------------------------------------------------------------------------------------|----------------------------------------------------------------------------------------------------|----------------------------------------------------------------------------|
| <ul> <li>□ Tanımlamalar &gt;</li> <li>○ Genel görünüm</li> <li>□ Döğerlendirme<br/>Dönemleri</li> <li>□ Takımlar</li> <li>○ Z Değerlendirme</li> <li>○ Akran Degerlendirme</li> <li>○ Akran Degerlendirme</li> </ul> | Öz Değerlendirme                | Kanıt                                                                                      | <ul> <li>"Öz değerlendirme" aracı<br/>seçildikten sonra "Ölçütler" sayfası<br/>görülecektir.</li> <li>Öz değerlendirme Kılavuzunda<br/>verilen Ana ölçütlere ve Alt<br/>ölçütlere bu sayfada " Seçiniz"<br/>sekmesi ile ulaşılabilecektir.</li> </ul> | Durum       Uygulama Yok       Olgunlaşmamıs Uygulama       Örnek Uygulama |
|                                                                                                    | 1-KALİTE GÜVENCE SİSTEMİ        |                                                                                            |                                                                                                    | 4                                                                          |
| https://ozdegerlendirme.deu.edu.tr/app/main/self                                                                                                    | 1.1-MİSYON VE STRATEJİK AMAÇLAR | Kanıt <sup>©</sup>                                                                         | := :=   章 호 글 ☰   ess  <br>  Biçim •   Yazı Türü •   Boyut •   <u>A</u> - 〇-                                                                                                    | Olgunlaşmamıs Uygulama<br>Olgunlaşmamıs Uygulama<br>Ornek Uygulama         |

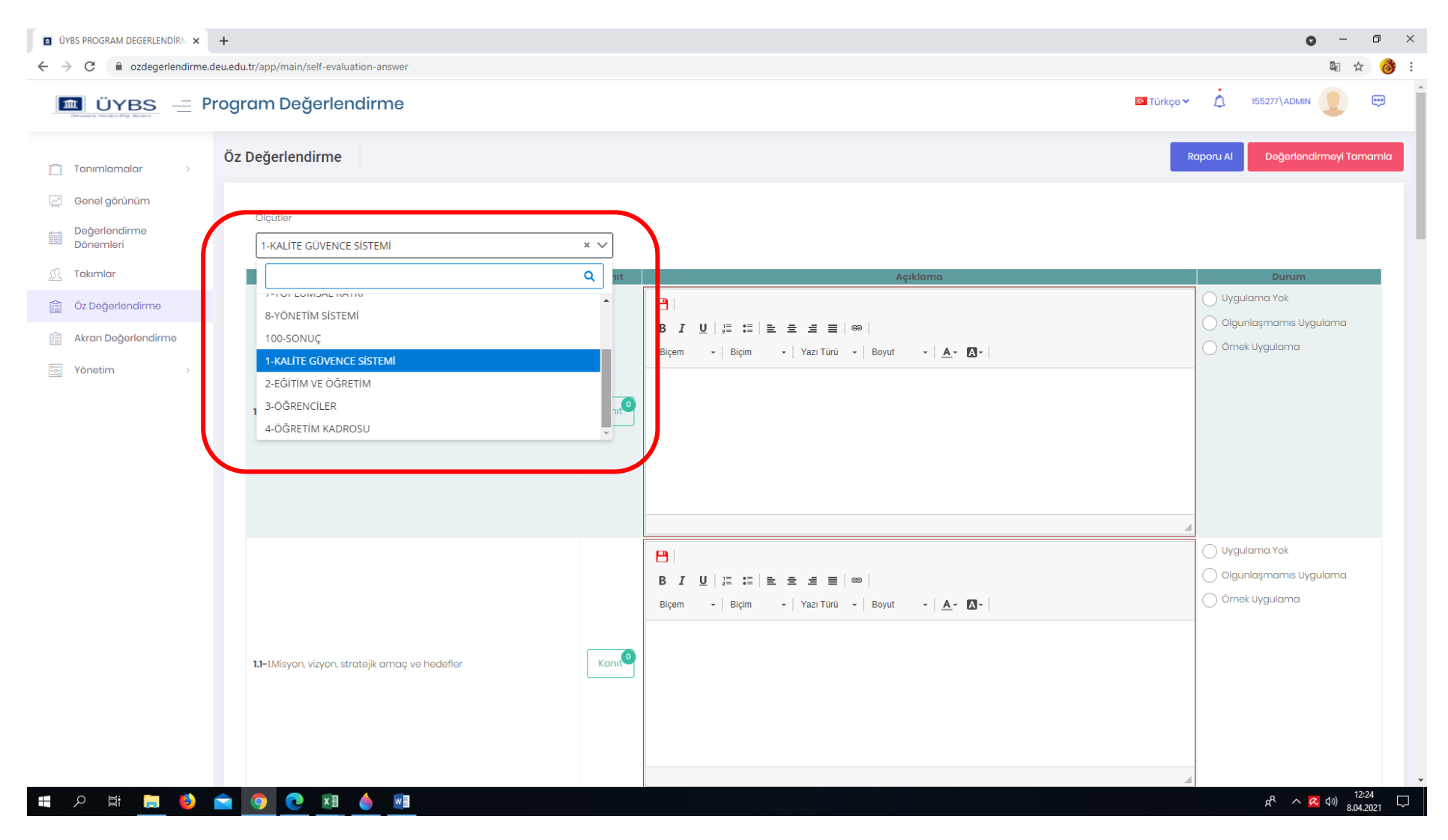

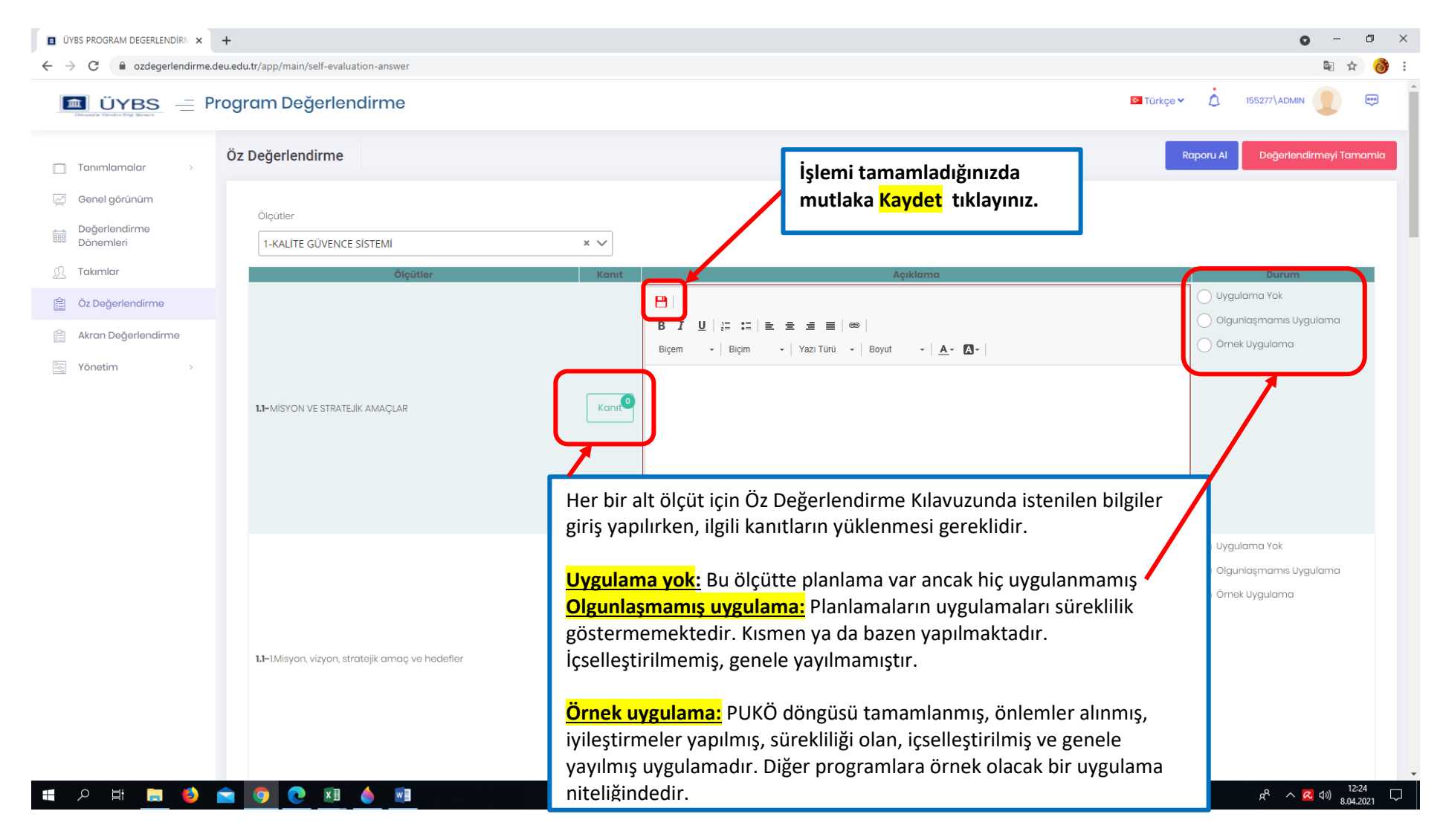

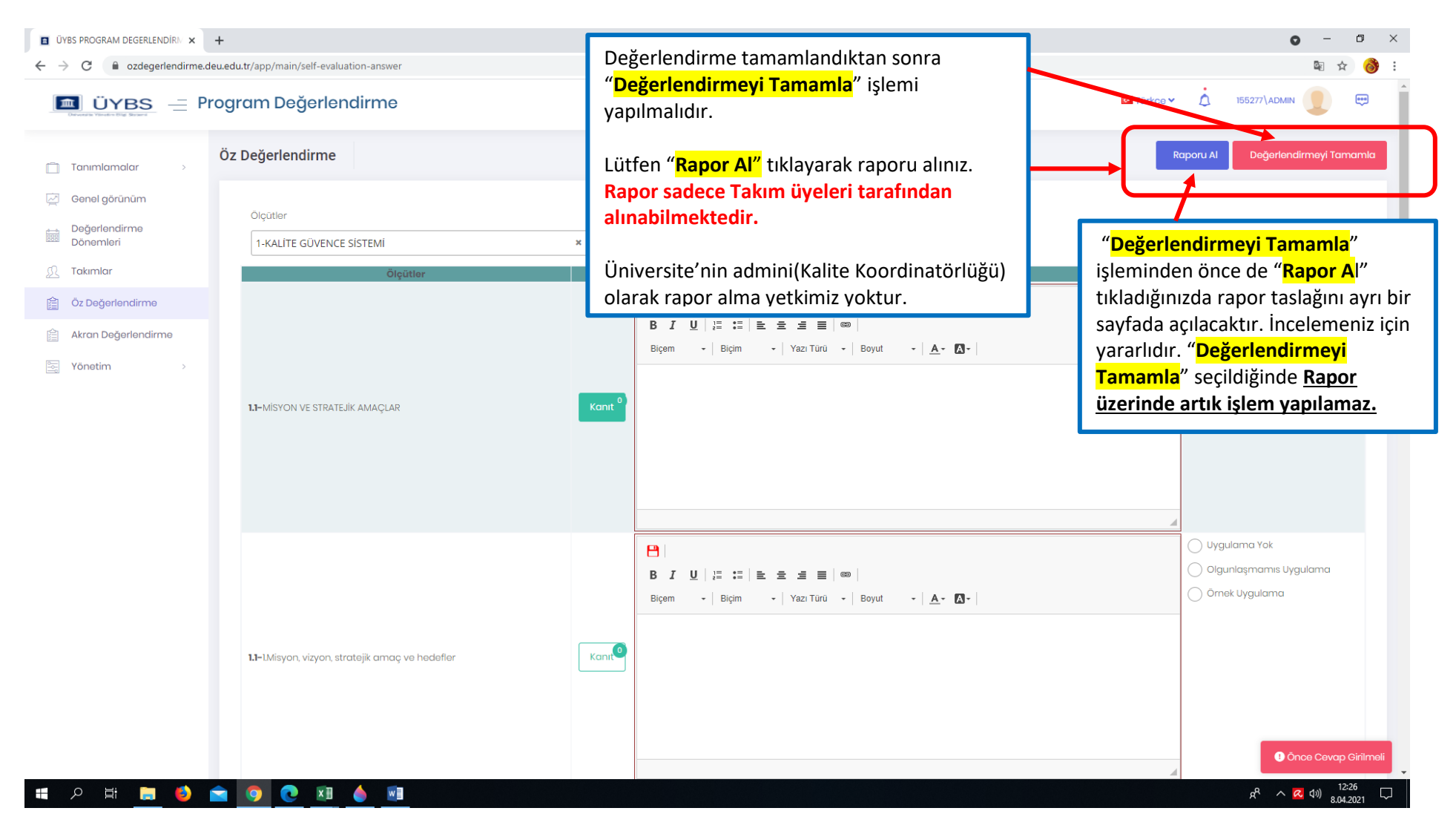

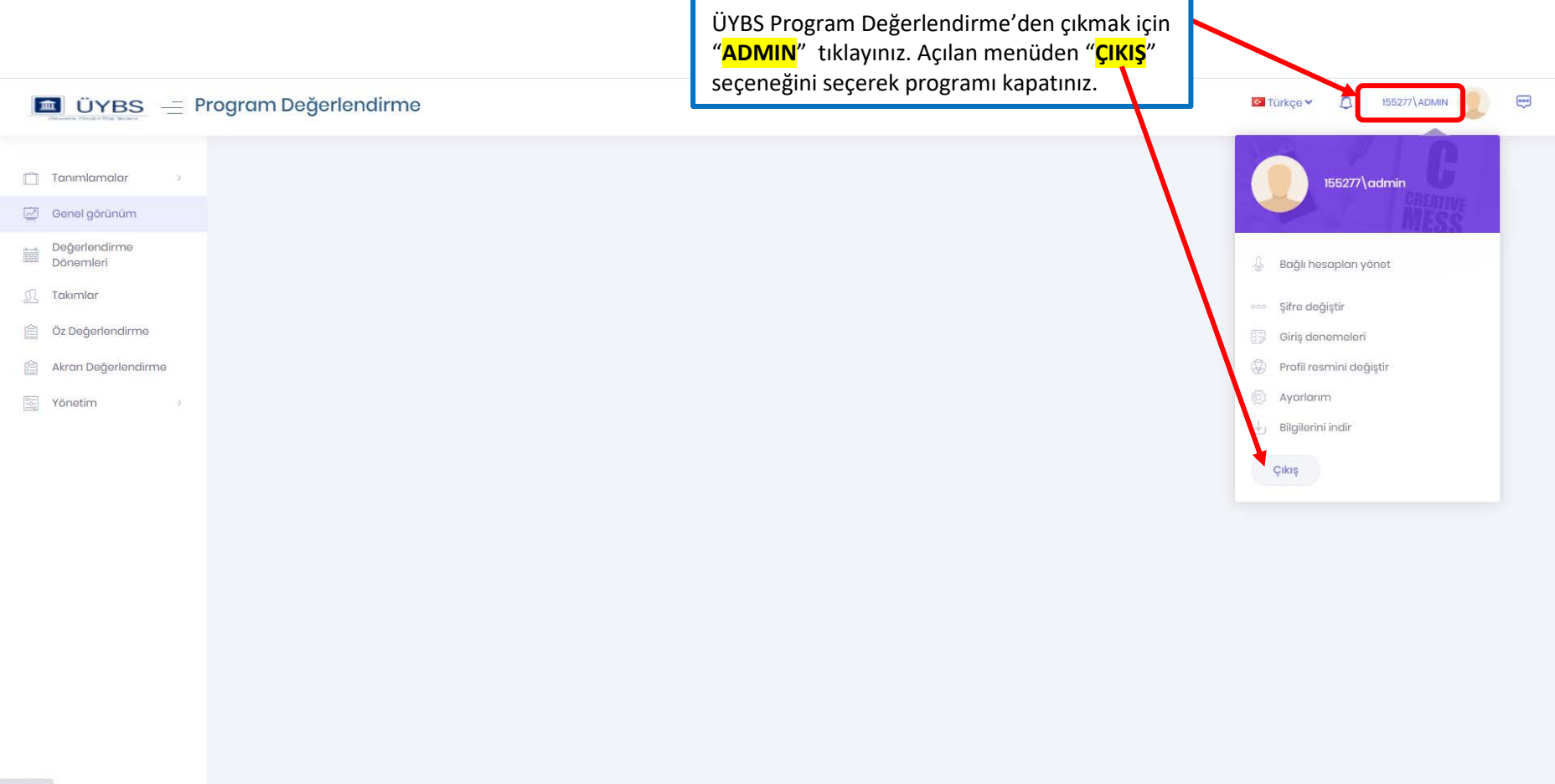